### Удалённая регистрация в ЭБС «Лань»

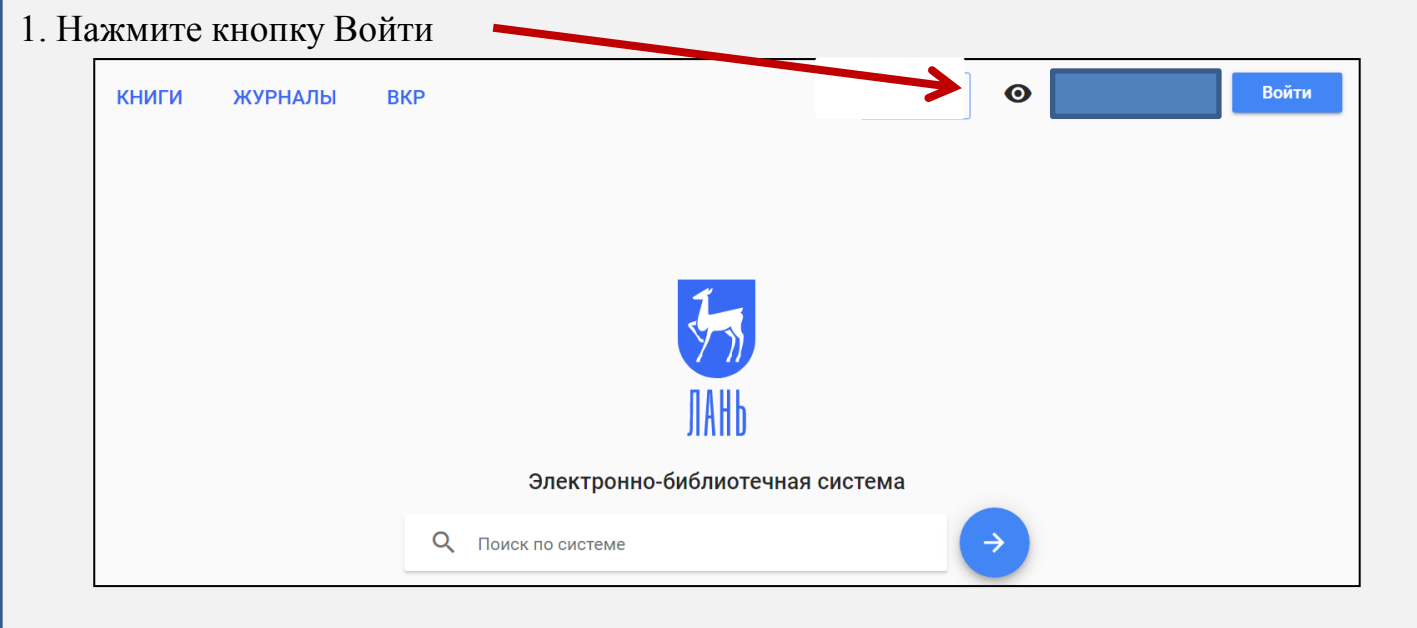

2. Перейдите к вкладке Регистрация

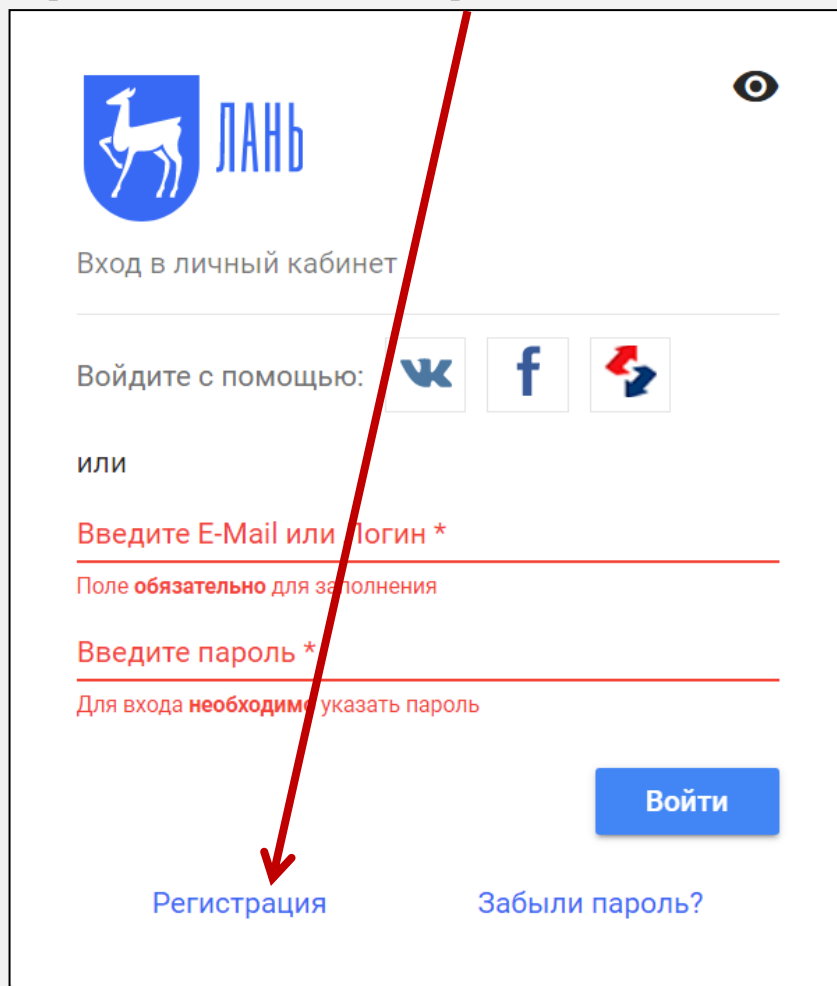

### 3. ПРИ УДАЛЁННОЙ РЕГИСТРАЦИИ ВАЖНО ВЫБРАТЬ ОРГАНИЗАЦИЮ

| JAHb                                                 | 0                                             |
|------------------------------------------------------|-----------------------------------------------|
| Регистрация в системе<br><b>Выберите организацию</b> |                                               |
| Регистрация по коду пригл                            | ашения                                        |
| Пожалуйста, уточните Ваш                             | статус:                                       |
| Студент Преподават                                   | ель Сотрудник                                 |
| Введите Ваши Фамилию, И                              | мя и Отчество *                               |
| Пожалуйста, введите Ваше реально                     | еимя                                          |
| Введите E-Mail *                                     | 3.1. Набираем Красноярский                    |
| Поле <b>обязательно</b> для заполнени                | /                                             |
| Введите пароль *                                     | Выберите организацию                          |
| Поле <b>обязательно</b> для заполнени                | Выберите организацию, к которой Вы относитесь |
| Введите пароль повторно                              |                                               |
| Для исключения ошибок пароль н                       | Красноярский                                  |
| Соглашаюсь с услов                                   |                                               |
|                                                      | Организация                                   |
|                                                      |                                               |

# Красноярский Государственный Аграрный Университет!!!

Красноярский базовый медицинский колледж им.В.М.Крутовского

Красноярский Государственный Аграрный Университет

Красноярский Государственный Аграрный Университет Головной вуз НЕТ!

Красноярский государственный медицинский университет им.В.Ф.Войно-Ясенецкого

Красноярский Государственный Педагогический Университет им. В.П. Астафьева

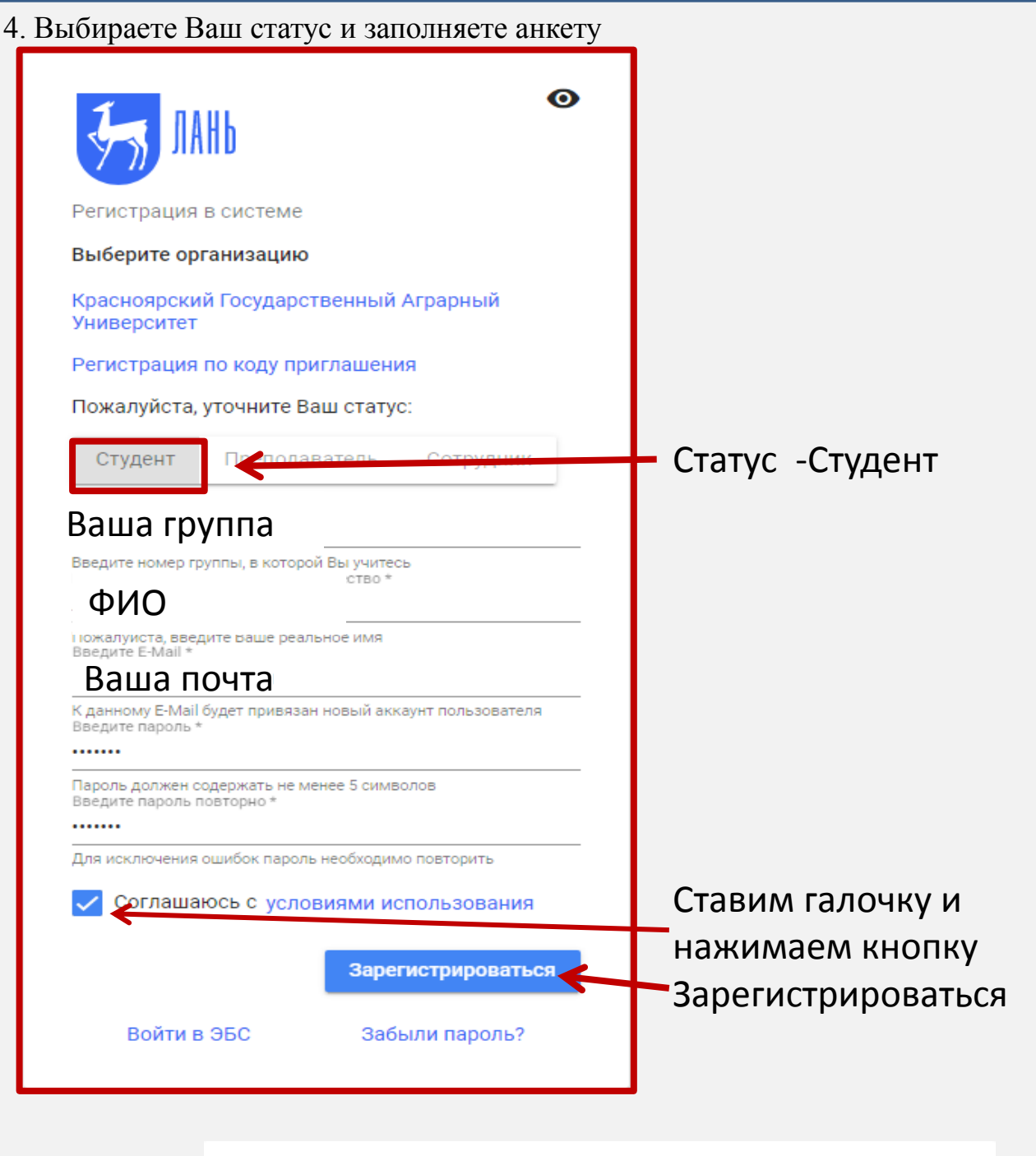

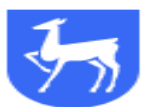

#### Подтверждение E-Mail

На почтовый ящик который Вы указали при регистрации, отправлено письмо для подтверждения правильности указанного адреса.

Пожалуйста, проверьте почту и перейдите по ссылке в письме, после чего Вы сможете начать пользоваться личным кабинетом.

Открыть Яндекс.Почта

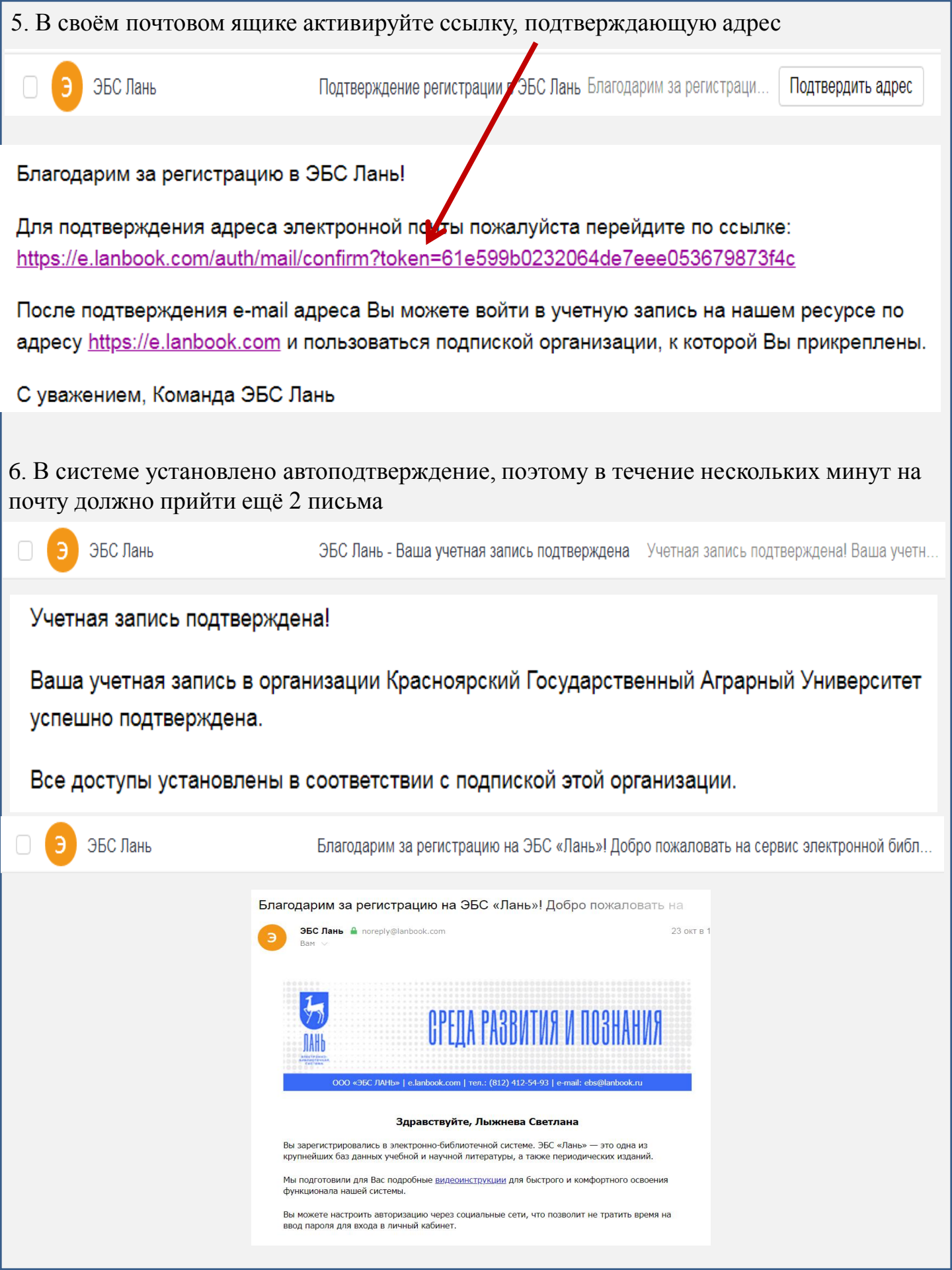

### Регистрация успешно прошла, если

### 1. При первом входе в систему у Вас появилось сообщение

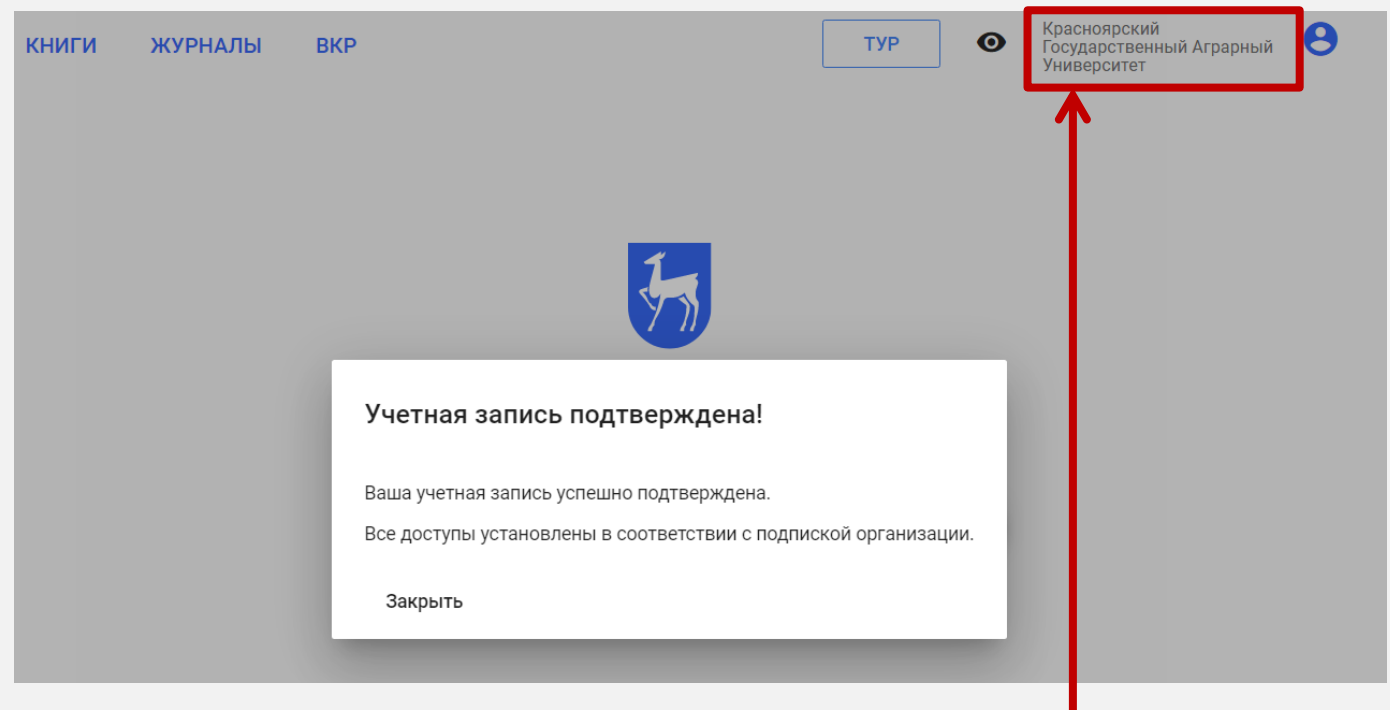

## 2. При этом в правом верхнем углу отражается организация - Красноярский Государственный Аграрный Университет